## dc.cstnet.cn

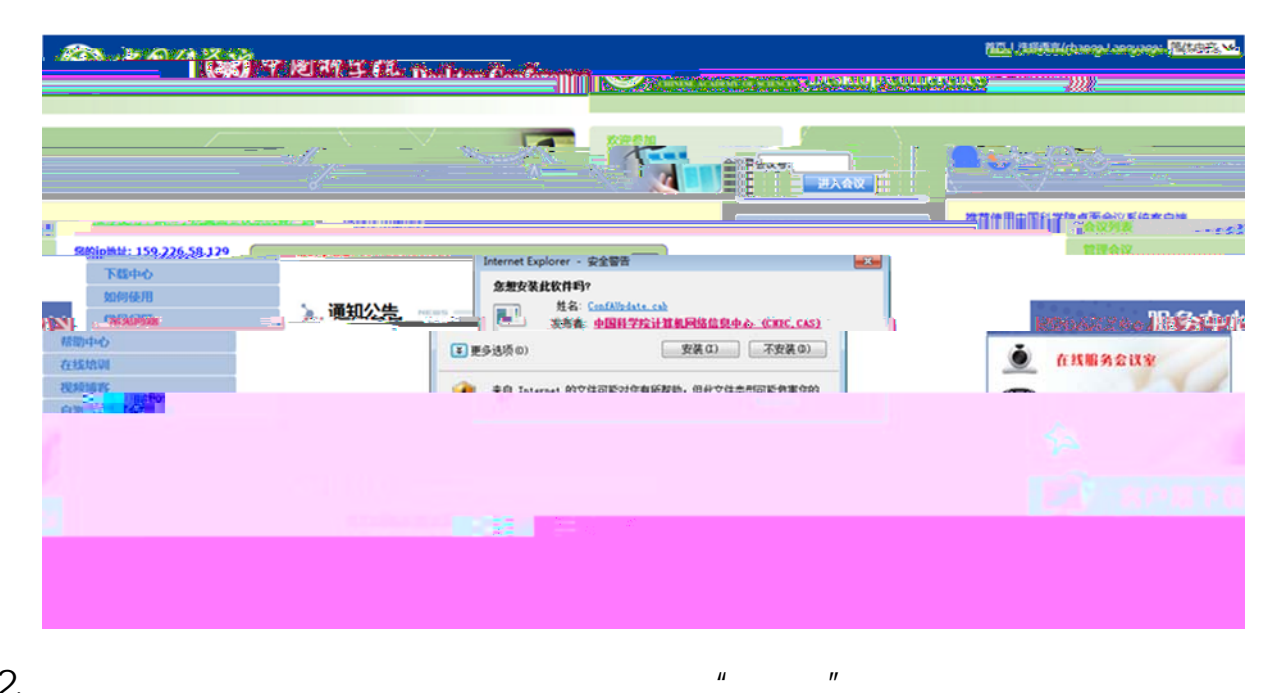

2.

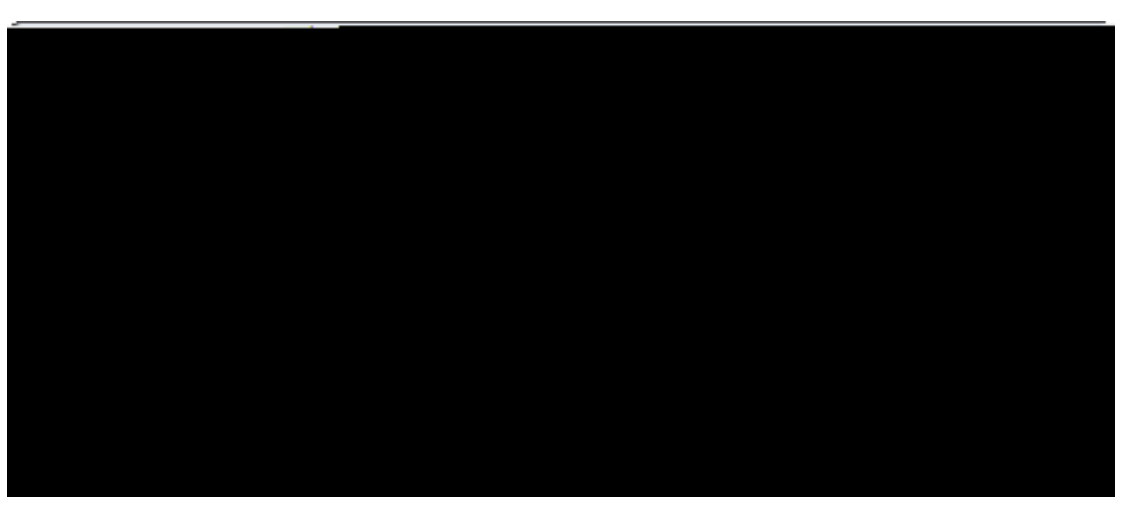

IE 4

1.

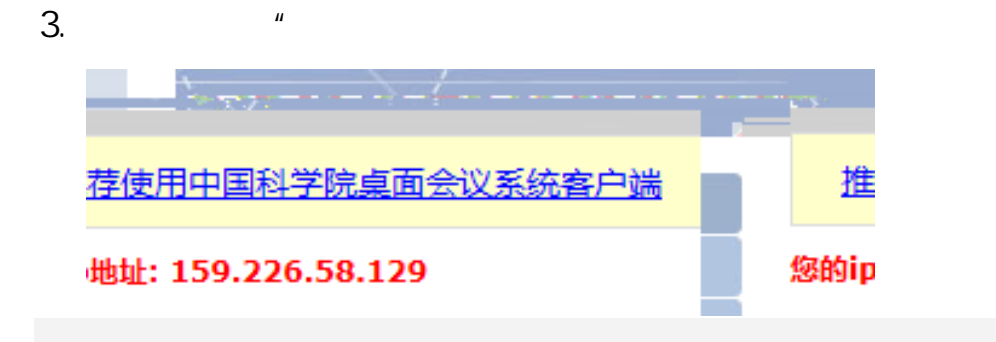

|                                                           |               | 保存(S)    |
|-----------------------------------------------------------|---------------|----------|
|                                                           |               | 另存为(A)   |
| 要运行或保存来自 159.226.11.154 的 Launcher_Setup.exe (1.20 MB) 吗? | 运行(R) 保存(S) 🔻 | 保存并运行(R) |

### launcher\_setup.exe

4.

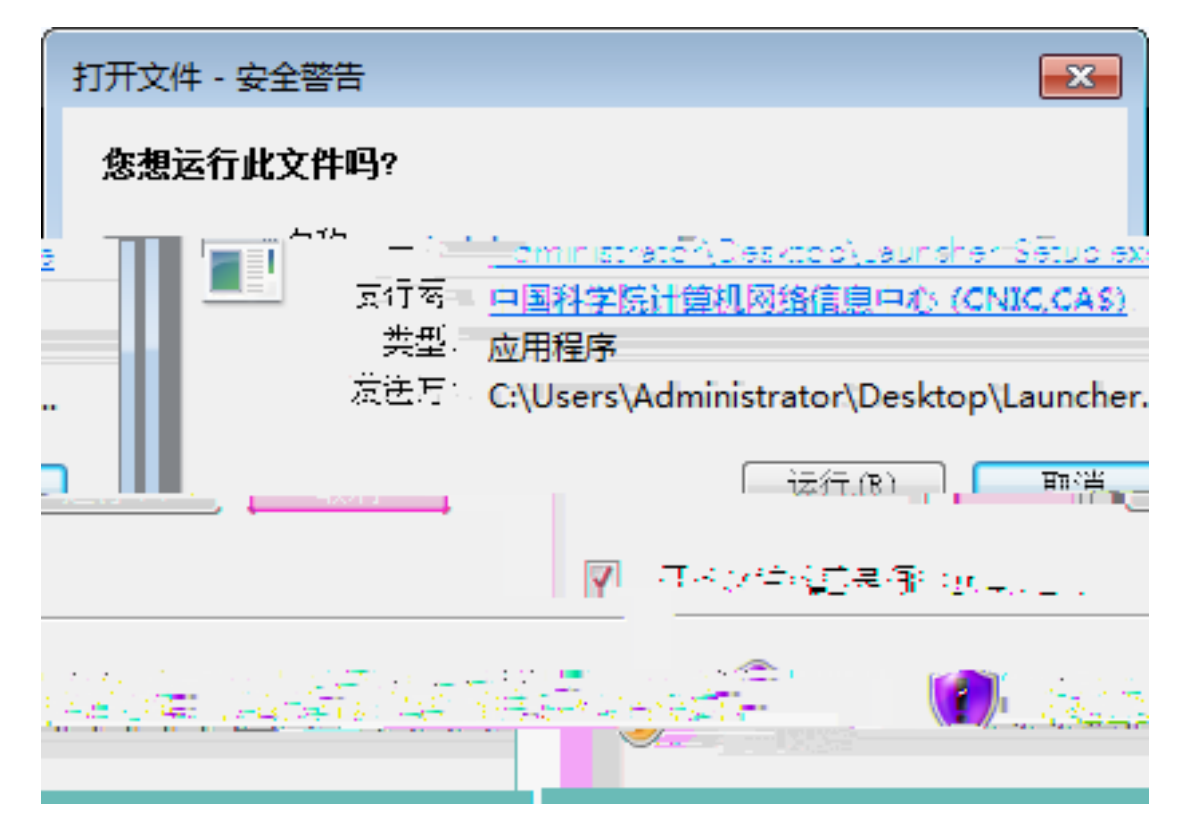

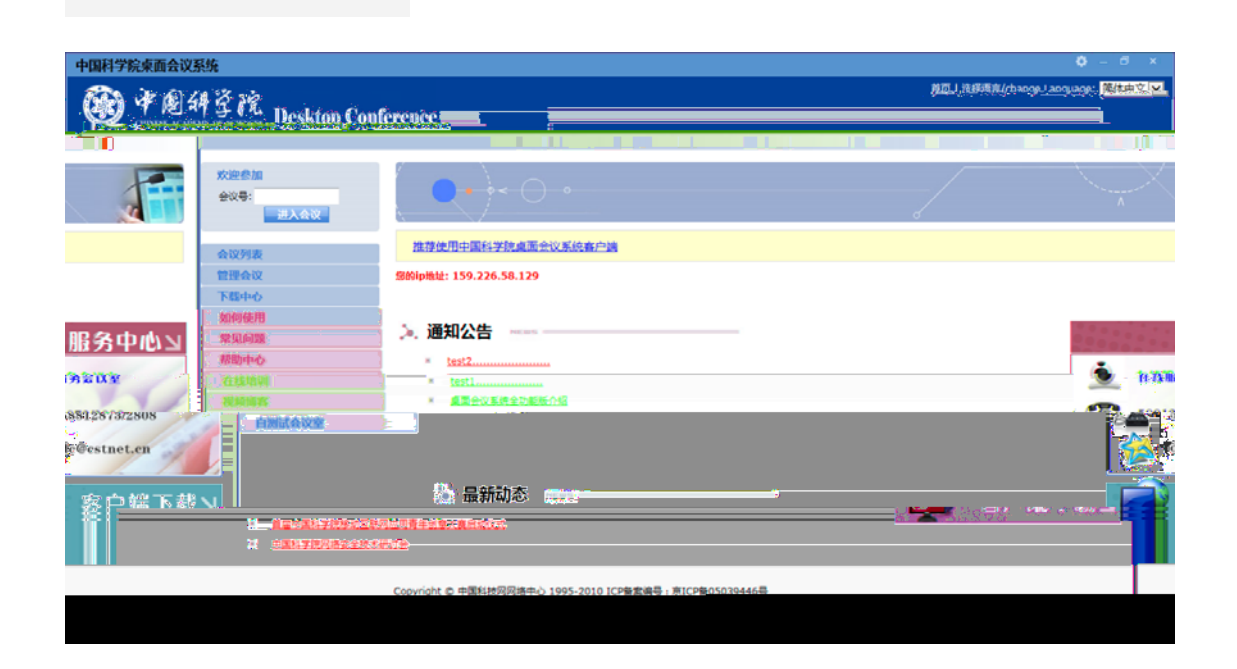

# 5. "

|                      | 6                              | "                              | Ш                  |
|----------------------|--------------------------------|--------------------------------|--------------------|
| 欢迎参加<br>会议号:<br>进入会议 |                                | 0                              |                    |
| 会议列表                 | -                              |                                | 会议列表               |
| 管理会议                 |                                | 诘输) 查询关键字:                     | 香海                 |
| 下载中心                 |                                | 旧制八旦间入催子。<br>北全地应河充低 人间八哈 上海八哈 |                    |
| 如何使用                 | 主部会议 江底江底 卸驗江底<br>北京分院 通行证默认用户 | 北京地区如东西 首肥力院 上海力院              | 医明力院 三加力院 医春刀院 用泉刀 |
| 常见问题                 |                                | 😫 参会者是系统注册用户                   | 🡌 有來码 🧶 分许直播用户参加分  |
| 帮助中有效。               |                                |                                |                    |
| ů.                   |                                | Heilloutts                     |                    |
|                      |                                |                                |                    |
| n                    |                                |                                | 100020             |
|                      |                                |                                |                    |

| 欢迎您参加本次会议 |  |  |
|-----------|--|--|
|           |  |  |
|           |  |  |
|           |  |  |

II

п

| 会议系统客户端安装                    |
|------------------------------|
| 请选择安装路径                      |
|                              |
| 安装程序将会议系统客户编安装到面列文件表。        |
| 要安装到不愿的文件实,里云(浏览) 并选择其他的文件实。 |
| 甲击 [ 安接 ] 开始安接进程:            |
|                              |
| 目标文件夹                        |
|                              |
|                              |
|                              |

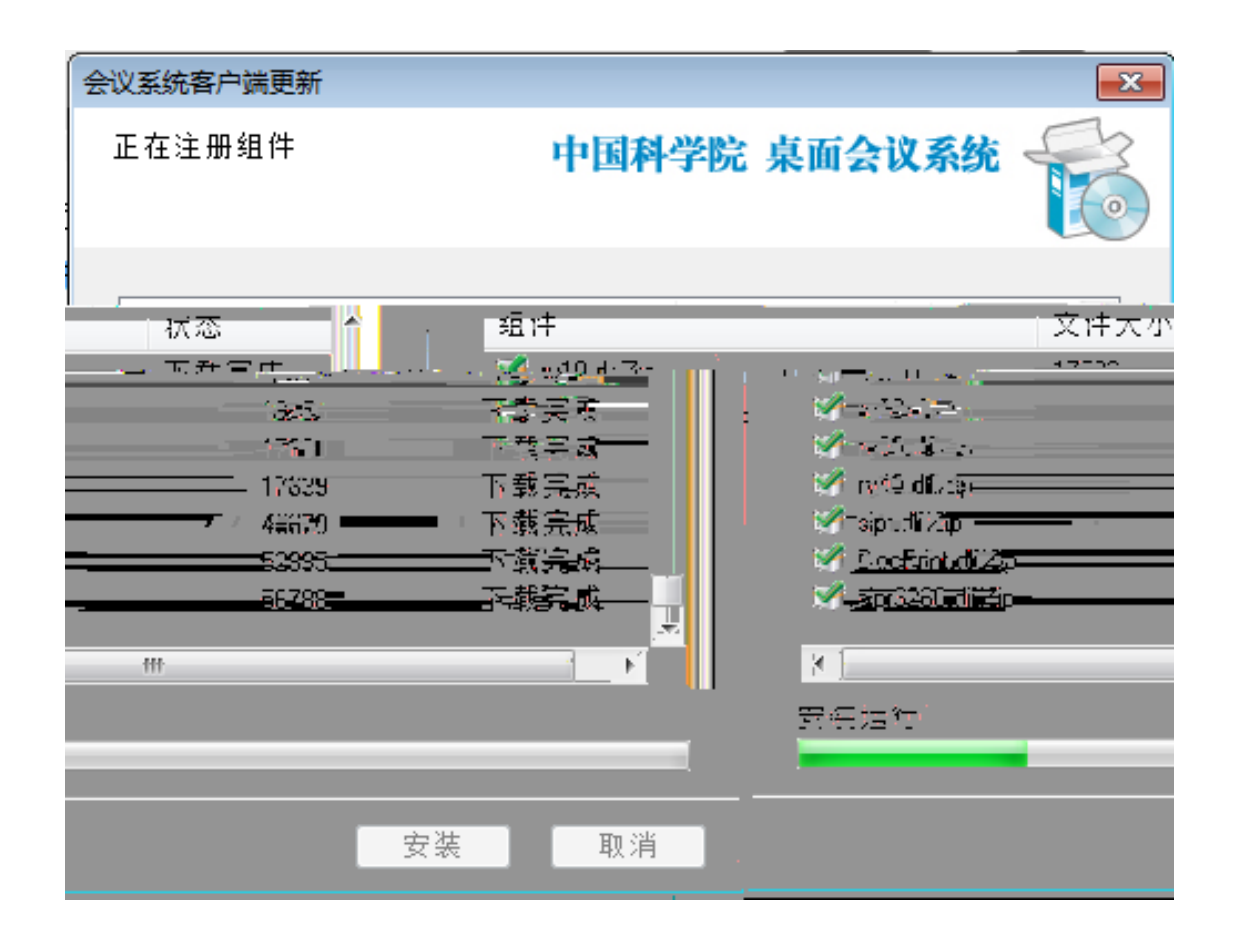

#### 6.

| □ 中国科学院直面会议系统 - <jp>□</jp> | jpj> 在会议里 [ jpjtest ]                           | – ā ×             |
|----------------------------|-------------------------------------------------|-------------------|
| So 🔻 🔾 🕀 🗗                 |                                                 | _                 |
| <b>参</b> 会用户 (1/0)         | 教業操作 文件物語 会议以报 投票                               |                   |
| 5                          |                                                 |                   |
|                            | 申请控制权                                           |                   |
|                            | ☑ 开始由限废作                                        |                   |
|                            | 12 开始文档共享                                       |                   |
|                            | ◎ 一 第用功能描引                                      |                   |
|                            | ■ 2 如何发言? 2 如何发言? 2 如何共享数据? 3 如何查看视频?           |                   |
|                            | F # 並至 新校 当需要共享文档。白板、桌面等数据时, 打开关闭税颁:点击用户列表的姓名条即 |                   |
|                            | 先点击数据控制权按钮,申请控制权,取 可打开或关闭视频。                    |                   |
|                            | ····································            |                   |
|                            | 会议中需要发育时,点击发育按钮,当按 解放性板 操作权                     |                   |
|                            | 如文57 年45,在75年7月以及日3。<br>17 开始的整理作业              |                   |
|                            |                                                 |                   |
|                            | ● 正在申请发言,暂时还不能发言                                |                   |
| <b>O</b>                   |                                                 |                   |
|                            |                                                 |                   |
|                            | ▲ 和政策局別的小村主小 文印                                 |                   |
|                            |                                                 |                   |
|                            |                                                 |                   |
|                            | We EXEL DAMAGE                                  |                   |
|                            |                                                 |                   |
| *                          |                                                 | C) (CPU ) (TIME ) |
|                            |                                                 | 1888 " II "U      |

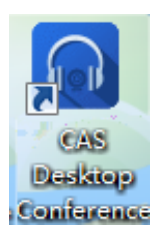

# и и